Kontrola jakości to zespół działań mających na celu sprawdzanie, weryfikowanie lub testowanie jednej lub większej liczby charakterystyk produktu i odnoszenie tych wyników do wyspecjalizowanych wymagań w celu potwierdzenia zgodności.

Aby kontrola jakości była efektywna, należy zwrócić uwagę na wszystko co się dzieje, wyszukując i przewidując problemy związane z jakością produktu. Skuteczna identyfikacja problemu wymaga sprawdzenia po zakończeniu każdego etapu produkcji. W związku z tym, kontrola jakości może obejmować:

- Dostawy surowców
- Przyjęcie półproduktów
- Przyjęcia wyrobu gotowego.

Kontrola jakości w programie Hermes SQL to proces blokujący przychód artykułu na magazyn, przed zapisaniem karty kontroli. W wyniku kontroli artykuł może zostać przesunięty na inny magazyn. Kontrola jakości ma na celu:

- Zapisanie zatwierdzonych parametrów kontroli do kartoteki
- Wygenerowanie dokumentów magazynowych.

# Konfiguracja

## Parametry kontroli jakości

Parametry kontroli to słownik występujących parametrów kontroli o typie:

- Numerycznym z możliwością podania tolerancji oraz wartości domyślnej
- Znakowym z możliwością określenia słownika wyboru
- Combo z możliwością zdefiniowania zestawu wartości

W Menu TPP -> Parametry kontroli jakości jest możliwość zdefiniowania i poprawiania parametrów kontroli jakości.

| T | PP Plan Zlecenia Rozlicz.                                                                                                  |  |  |  |  |  |  |  |  |
|---|----------------------------------------------------------------------------------------------------|--|--|--|--|--|--|--|--|
|   | <u>T</u> echnologie<br><u>W</u> yroby<br><u>O</u> peracje<br><u>K</u> alendarze pracy                                      |  |  |  |  |  |  |  |  |
|   | <u>G</u> niazda produkcyjne<br><u>M</u> aszyny<br>Zasoby pracownicze<br>Pracownicy<br><u>K</u> ompetencje                  |  |  |  |  |  |  |  |  |
| C | Parametry kontroli jakości<br>Karty kontroli jakości                                                                       |  |  |  |  |  |  |  |  |
|   | <u>D</u> efinicje dokumentów<br><u>M</u> agazyny<br>Definicje <u>d</u> okumentów produkcyjnych<br><u>D</u> efinicje zleceń |  |  |  |  |  |  |  |  |
|   | Uprawnienia użytkowników<br><u>U</u> stawienia<br>Pa <u>n</u> ele produkcyjne<br><u>K</u> onfiguracja kody kreskowe        |  |  |  |  |  |  |  |  |
|   | <u>S</u> tałe kosztów produkcji<br><u>F</u> ormuły kosztowe                                                                |  |  |  |  |  |  |  |  |
|   | Rodzaj grupy przestojów<br><u>R</u> odzaj przestoju                                                                        |  |  |  |  |  |  |  |  |

Jest to zestaw cech, za pomocą których będziemy opisywać artykuł poddany kontroli jakości.

| Ta Kontrola jakości - F | arametry     |               |                 |               |     |
|-------------------------|--------------|---------------|-----------------|---------------|-----|
| Nazwa                   | War          | tość domyślna | Operator        |               |     |
| Kolor                   |              | 0,00          | SZEF            |               |     |
| Srednica                |              | 0,00          | SZEF            |               |     |
| Dar                     | ne parametru |               |                 | ß             |     |
| Nazv                    | wa           | Zgodny?       |                 |               |     |
| Rodz                    | zaj          | Combo         | •               |               |     |
| Wart                    | tość od      | 0             | ,00             |               |     |
| Wart                    | tość do      | 0             | ,00             | E E           | +   |
| Wart                    | ość domyślna | 0             | ,00             | P             | 6 6 |
| (¢                      | Nie          |               |                 | · +           |     |
|                         |              |               |                 | P             |     |
|                         | - w          |               |                 |               |     |
|                         | Wartosc Cor  | nbo 🥌         |                 |               |     |
|                         | Tak          |               |                 | -             |     |
|                         | Poprawny     |               |                 | W <u>r</u> óć |     |
|                         | Kolor        | ] <u> </u>    | 🕹 W <u>r</u> óć |               |     |

## Karty kontroli jakości

Karty kontroli jakości mają za zadanie grupowanie parametrów uprzednio wprowadzonych. Są to obiekty, które po zdefiniowaniu przypisujemy do artykułu podlegającego kontroli.

| Karta          |                    |              |                   |                 |                             |
|----------------|--------------------|--------------|-------------------|-----------------|-----------------------------|
| Nazwa          | Zgodny TAK/NIE     |              |                   | Rejestr KJ      | 🧧 KJ/01                     |
| Rodzaj kontrol | i Całkowita 💌      | 🔽 Akt        | ywna              |                 |                             |
| Wynik kontroli | : Poprawne         | Wynik kontro | oli: Niepoprawne  | Wynik kontro    | oli: Dopuszczenie warunkowe |
| Magazyn        | M00003             | Magazyn      | M00004            | Magazyn         | M00003                      |
| Rejestr        | 🗐 MM/1             | Rejestr      | 🥃 MM/1            | Rejestr         | 🥃 MM/1                      |
| ld             | Nazwa parameti     | u Rodzaj     | parametru Wartość | domyślna        | *                           |
|                |                    |              |                   |                 |                             |
|                |                    |              |                   |                 |                             |
|                |                    |              |                   |                 |                             |
|                |                    |              |                   |                 |                             |
|                |                    |              |                   |                 |                             |
|                |                    |              |                   |                 |                             |
|                | a                  |              |                   |                 | -77 - 0 - 0                 |
| 000            | <b>&gt; ~?</b> 🖪 🎋 |              |                   |                 | 🔄 🕲 🕲 🔛                     |
|                |                    |              |                   | Y <u>U</u> wagi | ✓ <u>O</u> K                |

Zakładanie karty rozpoczynamy od zdefiniowania nazwy, dotyczącej konkretnej czynności wchodzącej w skład kontroli.

Pole **Rejestr KJ** określa rejestr dokumentu Kontroli Jakości ustawiony wcześniej w definicji dokumentów, utworzony w wyniku **ręczneg**o wystawienia jednego z dokumentów: FZ, PZ i P lub w wyniku meldunku do zlecenia produkcyjnego (dokument P), w przypadku gdy artykuł z dokumentu ma przypisaną aktywną kartę kontroli dla danego rejestru.

W karcie, poza parametrami definiujemy magazyny i rejestry, które określają dokument MM, wystawiany po kontroli, której określenie wyniku może być następujące:

- Poprawne
- Niepoprawne
- Dopuszczenie warunkowe

Pole Rodzaj kontroli określa czy kontrola ma być:

- Całkowita wszystkie artykuły z dokumentu podlegają kontroli jakości
- Ilościowa możliwość wskazania jaki procent artykułów, ma być poddany kontroli lub co który artykuł ma być kontrolowany

 Ręczna – w tym przypadku dokumenty kontroli jakości nie utworzą się automatycznie, będzie je można natomiast stworzyć ręcznie ze wskazaniem konkretnej ilości badanego artykułu, korzystając z opcji dostępnej pod F12 – Generuj dokument KJ.

Ostatnią czynnością jest przypisanie właściwych parametrów zdefiniowanych wcześniej.

| Karta           |          |      |        |                 |          |                        |            |          |            |            |         |        |         | [       |        |        | 23 |   |
|-----------------|----------|------|--------|-----------------|----------|------------------------|------------|----------|------------|------------|---------|--------|---------|---------|--------|--------|----|---|
| Nazwa           | Zgodny   | TAK  | /NIE   |                 |          |                        |            |          |            |            | Rejestr | KJ     |         | KJ/01   |        |        |    |   |
| Rodzaj kontroli | llościow | /a   |        | •               |          |                        | tywna      |          |            |            |         |        |         |         |        |        |    |   |
| Wynik kontroli: | Poprawn  | е    |        |                 | Wy       | n <mark>ik kont</mark> | roli: Nie  | popraw   | ne         |            | Wynik   | kontro | li: Dop | ouszcze | enie w | arunko | we |   |
| Magazyn         | M000     | 03   |        |                 | Mag      | gazyn                  |            | M000     | 04         |            | Magazy  | 'n     |         | M0000   | 13     |        |    |   |
| Rejestr         | MM/1     |      |        |                 | Rej      | estr                   | 3          | MM/1     |            |            | Rejestr |        |         | MM/1    |        |        |    |   |
| ld              | N        | azwa | ı pare | ametru          |          | Rodza                  | j param    | etru Y   | Warto      | ość domyśl | Ina     |        |         |         |        |        | •  |   |
|                 |          |      |        |                 |          |                        |            |          |            |            |         |        |         |         |        |        |    |   |
|                 | (        | Г    | ontrol | la jakoś        | ci - Pa  | arametry               | karty list | ta       |            |            |         |        |         |         |        |        |    |   |
|                 |          |      | ld î   | Nazwa           | ₽↓       | (                      | Dd         | Do       | W          | /artość    | Rodzaj  |        |         |         |        |        |    |   |
|                 |          |      | 1      | Kolor           |          |                        | 0,00       |          | ,00        | ,00        | 0       |        |         |         |        |        |    |   |
|                 | 1        |      | 2      | Sredni<br>Zaodn | ca<br>∨? |                        | 1,00       |          | ,00<br>.00 | .00<br>00. | N<br>O  |        |         |         |        |        |    |   |
|                 |          |      |        | - 9             |          |                        |            |          |            |            |         |        |         |         |        |        |    |   |
| · /             |          | _    |        |                 |          |                        |            |          | -          |            |         |        |         |         |        |        |    | _ |
| 000             |          |      |        |                 |          |                        |            |          |            |            |         |        |         |         |        |        |    | _ |
|                 |          |      |        |                 |          |                        |            |          |            |            |         | _      |         |         |        |        |    |   |
|                 |          | •    |        |                 |          |                        |            |          |            |            |         |        |         |         |        |        |    | Þ |
|                 |          | 0    | G      |                 |          | <b>m</b> 🕅             | 1 3        | × 2. 4 4 | 00         |            | Whierz  |        | P       |         | 7 /    | 0      |    |   |
|                 |          | 0    |        | 23              | D.       |                        | 1 UP       | £ 1      | 03         |            | vybieiz |        | L       |         | h /    | 9      | U  | 9 |

#### Przypisywanie karty kontroli jakości do artykułu

W kartotece artykułów, dodano zakładkę **Kontrola jakości**. W tym okienku można przypisać Kartę Kontroli jakości do Artykułu.

| -y              | r 11                 |         | 0-4-     | 02 0   | KIIO | an  |          | uuze |                |              |
|-----------------|----------------------|---------|----------|--------|------|-----|----------|------|----------------|--------------|
| pod: Dane doda  | Jednostki Gruj       | oy Co   | eny Zapa | isy Za | mów  | ien | Magazyny | Inne | Produkcja Kont | rola ja Pola |
| ypisz kartę Kon | ntroli jakości do ar | tykułu  |          |        |      |     |          |      |                |              |
| lazwa           | Dokument             | Aktywna | Data od  | Data   | ob   | *   |          |      |                |              |
|                 |                      |         |          |        |      |     |          |      |                |              |
|                 |                      |         |          | -      |      |     |          |      |                |              |
|                 |                      |         |          |        |      |     |          |      |                |              |
|                 |                      |         |          |        |      |     |          |      |                |              |
|                 |                      |         | 6        |        |      | -   |          |      |                |              |
|                 | III                  |         |          |        | Þ    |     |          |      |                |              |
|                 | 88                   |         | (R       | 1 1    | 0    | 0   |          |      |                |              |
|                 |                      |         |          |        |      |     |          |      |                |              |
|                 |                      |         |          |        |      |     |          |      |                |              |
|                 |                      |         |          |        |      |     |          |      |                |              |

Wskazujemy tu uprzednio zdefiniowaną kartę kontroli jakości oraz rejestr dokumentu, podczas generowania którego, automatycznie tworzy się dokument kontroli jakości.

| e pod: Dane dod: | Jednostki Grupy Ceny Zapasy Zamówien Magazyny Inne Produkcja Kontrolaja Pola U |
|------------------|--------------------------------------------------------------------------------|
| zypisz kartę Kon | troli jakości do artykułu                                                      |
| Nazwa            | Dokument Aktywna Data od 🛛 Data do 🖍                                           |
|                  | Karty artykuł                                                                  |
|                  | Karta - wybór 🔄 ZGODNY TAK/NIE 💿 Co ile 5                                      |
|                  | Rodzaj dok. P/WG                                                               |
|                  | Data od 20.02.2015 Data do 20.04.2015 ZAktyowna                                |
| 4                |                                                                                |
|                  |                                                                                |
|                  |                                                                                |

Pozostałe pola, typu data od – do, znacznik do aktywowania karty i ilość sztuk (w przypadku kontroli ilościowej) definiujemy ręcznie.

## Dokumenty - kontrola i generowanie

## Dokumenty kontroli jakości

Dokument kontroli jakości – zostanie wygenerowany dla każdej pozycji dokumentu przychodowego, na której wystąpił kontrolowany artykuł.

Okno dokumentów kontroli pokazuje wszystkie dokumenty kontroli jakości, wraz z możliwością ustawienia filtrów na:

- Status dokumentu
- Symbol artykułu
- Symbol rejestru
- Operator
- Magazyn dokumentu źródłowego
- Okres

• Filtr użytkownika

| 1                                                                                                    |                                                                                                    |      | [X]         |
|----------------------------------------------------------------------------------------------------|----------------------------------------------------------------------------------------------------|------|-------------|
| Zestaw filtrów <nie wybrano=""></nie>                                                                                            |                                                                                                    |      | •×          |
| Status dokumentu<br>Symbol artykułu<br>Symbol rejestru<br>Operator<br>Magazyn dokumentu źródłowego<br>Okres<br>✓ Dodatkowy filtr | Wybór statusów   Status   Otwarte   Do kontroli   W trakcie   Zatwierdzone   Zatwierdzone   Zazn.wszystkie   Usuń zn. | ć    |             |
| 🔲 Zapamiętać filtry                                                                                                    | Zapisz <u>n</u> owy zestaw                                                                                            | enie | Usuń filtry |

| 1    | Dokumenty koi | ntroli jakości   |             |                 |                      |                  | × |
|------|---------------|------------------|-------------|-----------------|----------------------|------------------|---|
|      | Data          | Numer dokumentu  | Status      | Symbol artykułu | Nazwa artykułu       | Dokument         | - |
|      | 30.03.2015    | KJ/01 /15/000002 | Do kontroli | O - A - 02      | Okno aluminiowe duże | P /WG /15/000006 |   |
| -    |               |                  |             |                 |                      |                  |   |
| -    |               |                  |             |                 |                      | <u>.</u>         |   |
| 22.2 |               |                  | 2           |                 |                      |                  | E |
|      |               |                  |             |                 |                      |                  |   |
|      |               |                  |             |                 |                      |                  |   |
| 23   |               |                  | 2           |                 |                      |                  |   |
|      |               |                  |             |                 |                      |                  |   |
|      |               |                  |             |                 | n.                   | •                | - |
| C    |               | <b>R</b> 7 88    |             |                 | 🧧 💾 📑                | 3 3              | 9 |

Kontrolowanie i generowanie dokumentów

W dokument kontroli jakości wchodzimy poprzez **Popraw**. Należy wpisać ilość do kontroli. Jeżeli została wybrana kontrola ilościowa, program rozdzieli ilość, na kontrolowaną i niekontrolowaną.

| 🚰 Karta                                                     |                  |                  |
|-------------------------------------------------------------|------------------|------------------|
| Numer dokumentu                                             | Symbol artykułu  | Pozycja          |
| KJ/1 / 15 / 000003                                          | O - A - 02       | 00               |
| Numer dokumentu źródłowego Data dokumentu                   | Operator         | Status dokumentu |
| P /WG /15/000006 08.04.2015                                 | SZEF             | Do kontroli      |
|                                                             | llość            |                  |
| Ilość do kontroli 10,00 Kontrola                            | 10,000           | D                |
| Pozycje dokumentu kontrola jakości                          | Wygenerowane dok | umenty           |
| ld Kolejność kontroli Nazwa parametru Ilość kontroli Wartoś | ść Wynik         | *                |
| ▶ 13 1,00 Zgodny? 10,00                                     |                  |                  |
|                                                             |                  |                  |
| 🚽 👘 👘 👘 🦷 👘                                                 |                  |                  |
| <u>Tak</u>                                                  |                  |                  |
| Nie                                                         |                  |                  |
|                                                             |                  |                  |
|                                                             | Nróć             | Þ                |
|                                                             |                  | 1 3 6 0          |
| Uwagi Załączniki z karty artykułu                           | Zatwierdź OK     | W <u>r</u> óć    |

Dwuklik na pole **Wartość** skutkuje wyświetleniem wcześniej zdefiniowanego parametru – w przypadku parametru combo. Inne parametry wpisywane są ręcznie.

| 🚰 Karta                                         |                               |                   |           |  |  |  |  |  |
|-------------------------------------------------|-------------------------------|-------------------|-----------|--|--|--|--|--|
| Numer dokumentu                                 |                               | Symbol artykułu   | Pozycja   |  |  |  |  |  |
| KJ/1 / 15 / 000003                              | O - A - 02                    | 00                |           |  |  |  |  |  |
| Numer dokumentu źródłowego Data doku            | Operator                      | Status dokumentu  |           |  |  |  |  |  |
| P /WG /15/000006 08.04.20                       | SZEF                          | W trakcie         |           |  |  |  |  |  |
|                                                 |                               | llość             |           |  |  |  |  |  |
| Ilość do kontroli 10,00 Ko                      | ontrola                       | 10,000            |           |  |  |  |  |  |
| Pozycje dokumentu kontrola jakości              |                               | Wygenerowane doku | menty     |  |  |  |  |  |
| ld Kolejność kontroli Nazwa parametru           | llość kontroli <b>Wartość</b> | Wynik             | <b>^</b>  |  |  |  |  |  |
| ▶ 13 1,00 Zgodny?                               | 10,00 Tak                     | Poprawne          |           |  |  |  |  |  |
|                                                 |                               |                   |           |  |  |  |  |  |
|                                                 |                               |                   |           |  |  |  |  |  |
|                                                 |                               |                   |           |  |  |  |  |  |
|                                                 |                               |                   |           |  |  |  |  |  |
|                                                 |                               |                   |           |  |  |  |  |  |
| 4                                               |                               |                   | + <u></u> |  |  |  |  |  |
| 🛷 🖪 🔚 🗱                                         |                               | 💈 💾 📑             | 3 3 4 2   |  |  |  |  |  |
| Załączniki z karty artykułu Zatwierdź VK & Wróć |                               |                   |           |  |  |  |  |  |